# MANUAL PARA IDENTIFICAR CHAVE ORÇAMENTÁRIA

Manual auxiliar para confecção de Declaração de Disponibilidade Orçamentária

> CPO/PROGINST cpo@proginst.ufal.br

1. Na página inicial do SIPAC, após o login, clica em Módulos

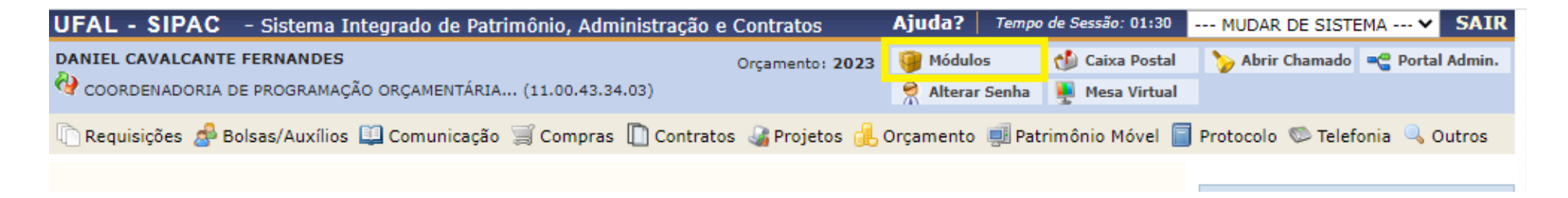

2. Em seguida, na tela onde constam os módulos do SIPAC, clica em orçamento

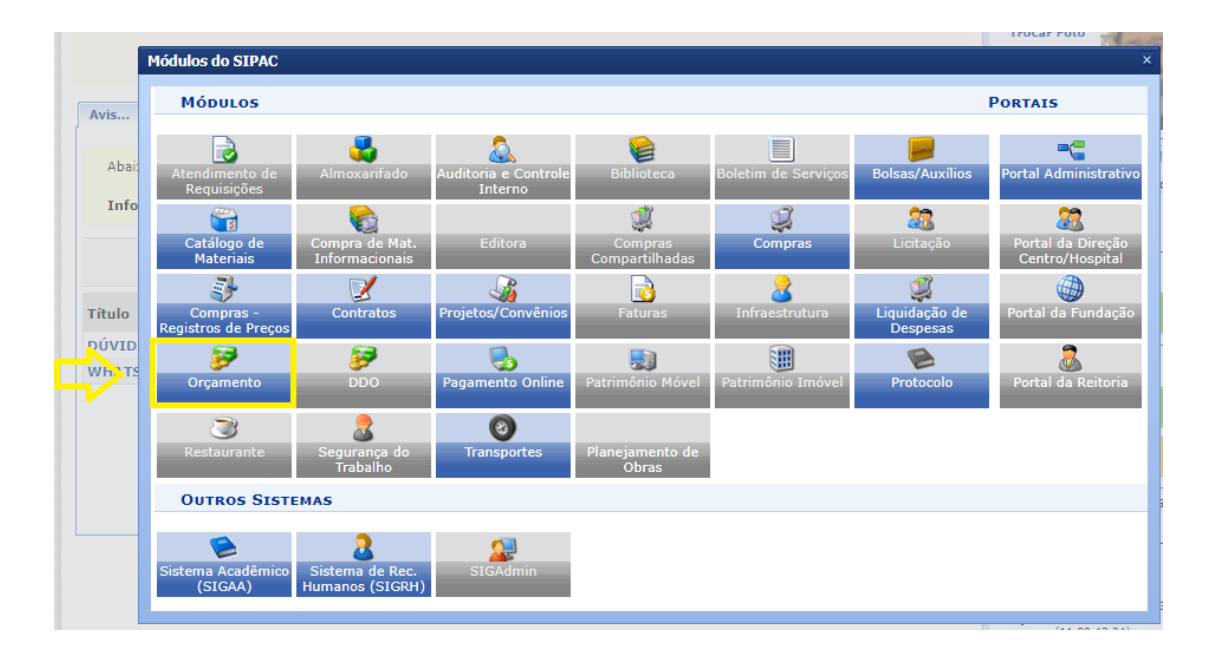

# 3. No módulo de Orçamento, clica em Relatórios e, em seguida, clica "Saldo orçamentário por Unidade"

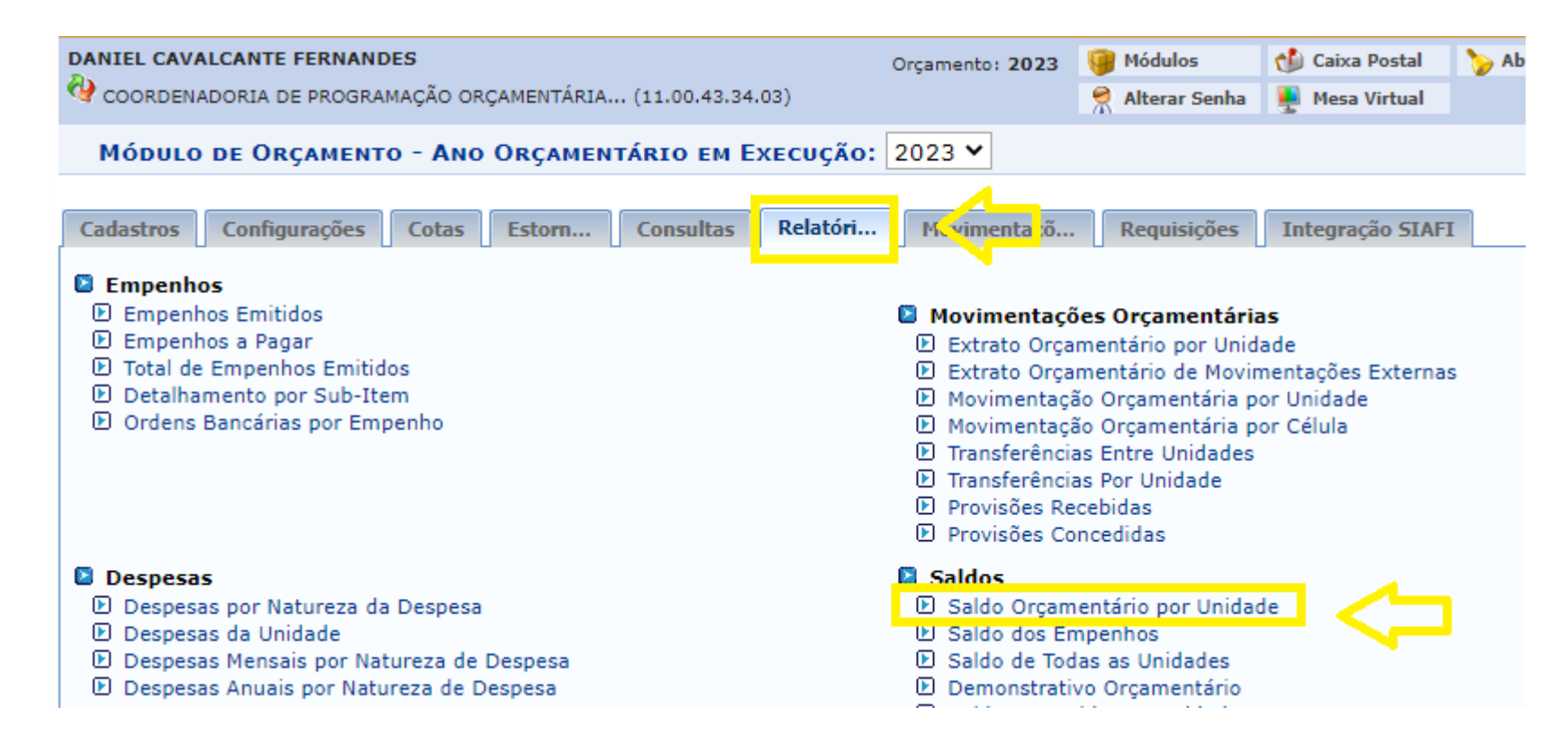

## 4. No quadro referente à Unidade, insira o nome do centro do centro de custo do seu interesse

## Orçamento > Saldo Orçamentário por Unidade

- A unidade é um campo obrigatório e deverá ser informada.
- O relatório poderá ser agrupado por Programa de Trabalho Resumido, Natureza de Despesa, Fonte de Recurso, Esfera e Plano Interno.
- O relatátorio poderá exibir apenas os resultados com valores negativos.
- Poderão ser listados apenas as informações dos Projetos de Pesquisa e Extensão.

| Dados para Consulta                                                                                   |                                                    |   |  |  |  |  |  |
|----------------------------------------------------------------------------------------------------|----------------------------------------------------|---|--|--|--|--|--|
|                                                                                                    | Considerar Unidades Desativadas                    | 7 |  |  |  |  |  |
|                                                                                                    | Unidade: * gestão instit                           |   |  |  |  |  |  |
|                                                                                                    | PRO-REITORIA DE GESTAO INSTITUCIONAL (11.00.43.34) | _ |  |  |  |  |  |
| Programa de Trabalho Resumido: COORDENADORIA DE GESTÃO INSTITUCIONAL - CAMPUS DO SERTÃO (11.00.44.05) |                                                    |   |  |  |  |  |  |
| 🗌 Natureza da Despes                                                                                  | esa:                                               |   |  |  |  |  |  |

5. Desta maneira você terá acesso ao Saldo Orçamentário da Unidade desejada e, consequentemente, às chaves orçamentárias existentes na Unidades:

| Ano Orçamentário:     | 2023                                               |
|-----------------------|----------------------------------------------------|
| Unidade Orçamentária: | PRÓ-REITORIA DE GESTÃO INSTITUCIONAL (11.00.43.34) |

|   | aque no + para ver movimentação da celula.         |        |               |      |                     |             |          |                     |                   |         |             |            |            |           |
|---|----------------------------------------------------|--------|---------------|------|---------------------|-------------|----------|---------------------|-------------------|---------|-------------|------------|------------|-----------|
|   | Nat. Despesa                                       | PTRes. | Fonte<br>Rec. | Esf. | PI                  | Distribuído | Recebido | Entrada<br>Remanej. | Saída<br>Remanej. | Anulado | Transferido | Contido    | Empenhos   | Saldo     |
|   | PRÓ-REITORIA DE GESTÃO INSTITUCIONAL (11.00.43.34) |        |               |      |                     |             |          |                     |                   |         |             |            |            |           |
| + | (339014)                                           | 169537 | 1050000361    | 1    | M20RKN0100N         | 5.000,00    | 0,00     | 0,00                | 0,00              | 0,00    | 0,00        | 0,00       | 5.000,00   | 0,00      |
| + | (339018)                                           | 169537 | 1050000361    | 1    | M20RKN0100N         | 100.800,00  | 0,00     | 0,00                | 0,00              | 0,00    | 0,00        | 0,00       | 100.800,00 | 0,00      |
| + | (339033)                                           | 169537 | 1050000361    | 1    | M20RKN0100N         | 6.500,00    | 0,00     | 0,00                | 0,00              | 0,00    | 0,00        | 0,00       | 6.500,00   | 0,00      |
| + | (339036)                                           | 169537 | 1050000361    | 1    | M20RKN0100N         | 5.000,00    | 0,00     | 0,00                | 0,00              | 0,00    | 0,00        | 0,00       | 5.000,00   | 0,00      |
| + | (339039)                                           | 99999  | 810000000     | 1    | PRÉ-<br>CLASSIFICAÇ | 215.969,68  | 0,00     | 0,00                | 0,00              | 0,00    | 0,00        | 215.969,68 | 0,00       | 0,00      |
| + | (339039)                                           | 169537 | 100000000     | 1    | M20RKN01CXN         | 17.119,26   | 0,00     | 0,00                | 0,00              | 0,00    | 0,00        | 0,00       | 17.119,26  | 0,00      |
| + | (339039)                                           | 169537 | 1050000361    | 1    | M20RKN0100N         | 45.000,00   | 0,00     | 0,00                | 0,00              | 0,00    | 0,00        | 0,00       | 0,00       | 45.000,00 |
| + | (339139)                                           | 169537 | 100000000     | 1    | M20RKN01CXN         | 4.154,67    | 0,00     | 0,00                | 0,00              | 0,00    | 0,00        | 0,00       | 4.154,67   | 0,00      |
|   | Total da Unidade:                                  |        |               |      | 399.543,61          | 0,00        | 0,00     | 0,00                | 0,00              | 0,00    | 215.969,68  | 138.573,93 | 45.000,00  |           |

Clique no + para ver movimentação da célula.

| Resumo do Orçamento         |                |  |  |  |
|-----------------------------|----------------|--|--|--|
| Total Distribuído:          | R\$ 399.543,61 |  |  |  |
| Total Recebido:             | R\$ 0,00       |  |  |  |
| Total Anulado:              | R\$ 0,00       |  |  |  |
| Total Transferido:          | R\$ 0,00       |  |  |  |
| Total Contido:              | R\$ 215.969,68 |  |  |  |
| Total Empenhado:            | R\$ 138.573,93 |  |  |  |
| Saldo de Orçamento Custeio: | R\$ 45.000,00  |  |  |  |
| Saldo de Orçamento Capital: | R\$ 0,00       |  |  |  |
| Saldo Total:                | R\$ 45.000,00  |  |  |  |

Nat. Despesa: Natureza de Despesa PTRes.: Programa de Trabalho Resumido Fonte Rec.: Fonte de Recurso Esf.: Esfera PI: Plano Interno Anulado: Distribuíções Anuladas Entrada Remanej.: Entrada Remanejamento Saída Remanej.: Saída Remanejamento

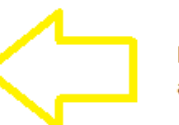

No final da página já constam os significados das abreviações da tabela

6. Com as informações constantes no Saldo Orçamentário da unidade é possível identificar a chave orçamentária desejada.

#### ANEXO I

### DECLARAÇÃO DE DISPONIBILIDADE ORÇAMENTÁRIA

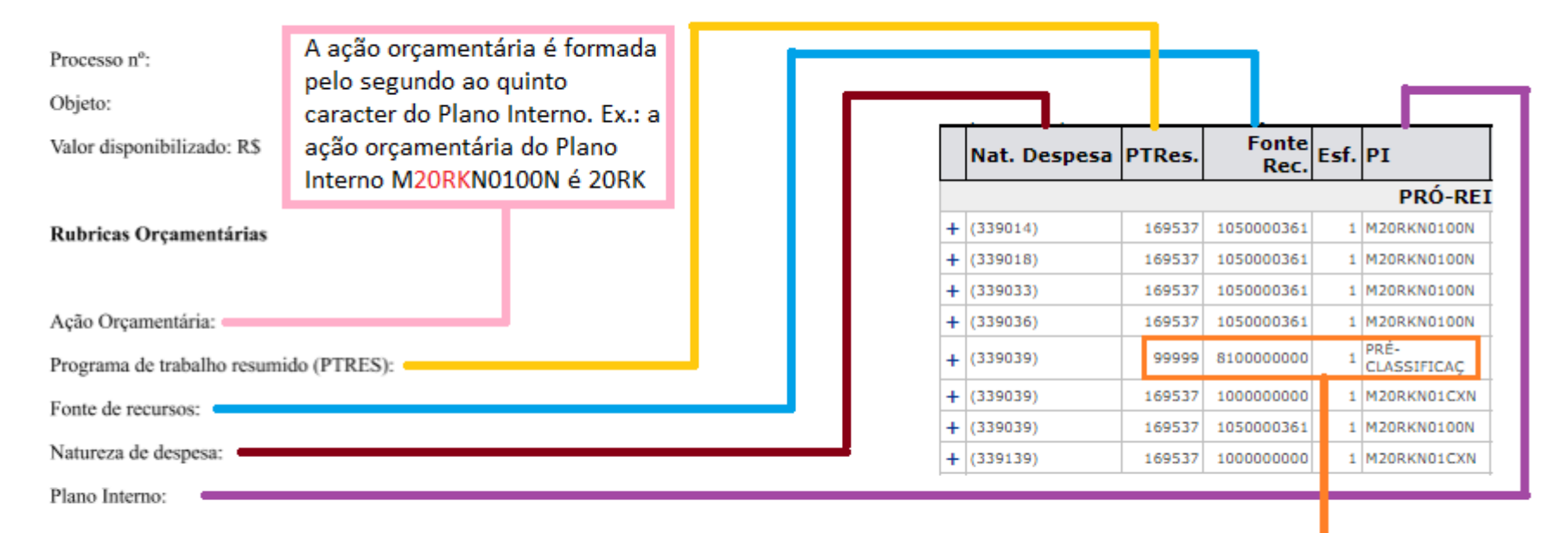

OBS.: o Ptres 99999 juntamente com o PI pré-classificação são utilizados em casos excepcionais quando se faz necessário lançar uma requisição no exercício corrente, mas que utilizará orçamento do exercício seguinte. Deste modo, os referidos ptres e PI não poderão ser utilizados para compor uma chave orçamentária

- 7. Links de acesso aos modelos de Declaração de Disponibilidade Orçamentária:
- Declaração de disponibilidade orçamentária
- Declaração de disponibilidade orçamentária de uso EXCLUSIVO para TED